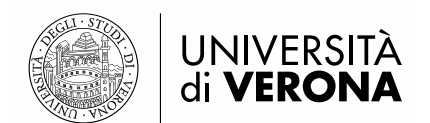

## LINEE GUIDA PER LA COMPILAZIONE DELLA DOMANDA DI AMMISSIONE AL PF 24CFU

## 1 – ACCESSO AL SISTEMA (PORTALE ESSE3)

Per presentare domanda di ammissione al PF 24CFU è necessario accedere al portale dei servizi on line di Ateneo disponibile al seguente indirizzo https://univr.esse3.cineca.it/Home.do.

**NUOVO UTENTE:** Nel caso in cui l'utente non sia in possesso di credenziali attribuite dal nostro Ateneo (anche in occasione di precedenti iscrizioni), dovrà effettuare la registrazione tramite SPID (sistema pubblico di identità digitale). Cliccare "Indicazioni per richiedere SPID" reperibili al link sopraindicato al fine di ottenere un'identità digitale di accesso ai servizi e in seguito cliccare su "registrazione" (sempre all'interno del link sopraindicato).

**UTENTE GIA' REGISTRATO**: Per il login utilizzare le credenziali di accesso in vostro possesso (ID utente e password). In caso di password dimenticata o problemi di accesso si rimanda al servizio di <u>Gestione password</u> <u>e credenziali</u>. (Si rimanda a tale servizio anche chi, pur essendo stato studente dell'Università di Verona, non sia mai stato in possesso delle credenziali).

N.B.: chi avesse le credenziali SPID può accedere anche se utente già registrato nel sistema.

## 2 – COMPILAZIONE E PRESENTAZIONE DOMANDA DI AMMISSIONE AL CORSO PF24

All'indirizzo <u>https://univr.esse3.cineca.it/Home.do</u>effettuare il login utilizzando le proprie credenziali di accesso (id utente e password) **oppure le credenziali SPID**.

Una volta effettuato l'accesso all'area riservata, sul menù a sinistra cliccare la voce "Segreteria" e poi "Concorso di Ammissione" – "Iscrizione Concorsi" selezionando successivamente la tipologia di corso: "Corso Singolo 24CFU". Cliccare Avanti e selezionare "Domanda di ammissione al Corso PF 24CFU dal 30/09/2021 al 12/11/2021".

Dopo aver effettuato la scelta, inserire un documento d'identità ove richiesto e il titolo di studio conseguito (INSERIRE OBBLIGATORIAMENTE IL TITOLO DI STUDIO DI SCUOLA SUPERIORE).

La procedura termina con la compilazione del questionario ai fini della riduzione dei contributi in base all'ISEEU e la conferma della presentazione della domanda di ammissione.

N.B. La compilazione del questionario ai fini della riduzione dei contributi in base all'ISEEU è obbligatoria.